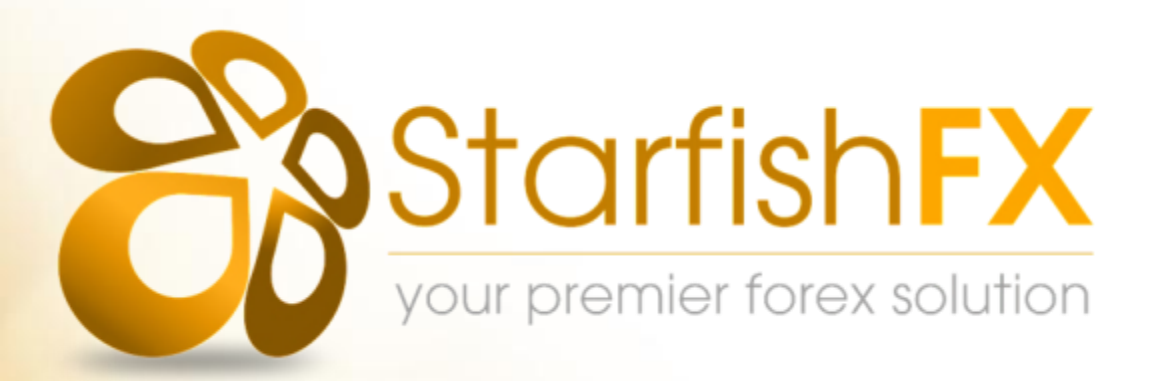

# **BINARY OPTIONS**

# DIRECT TO MT4 INSTALLATION & USER GUIDE

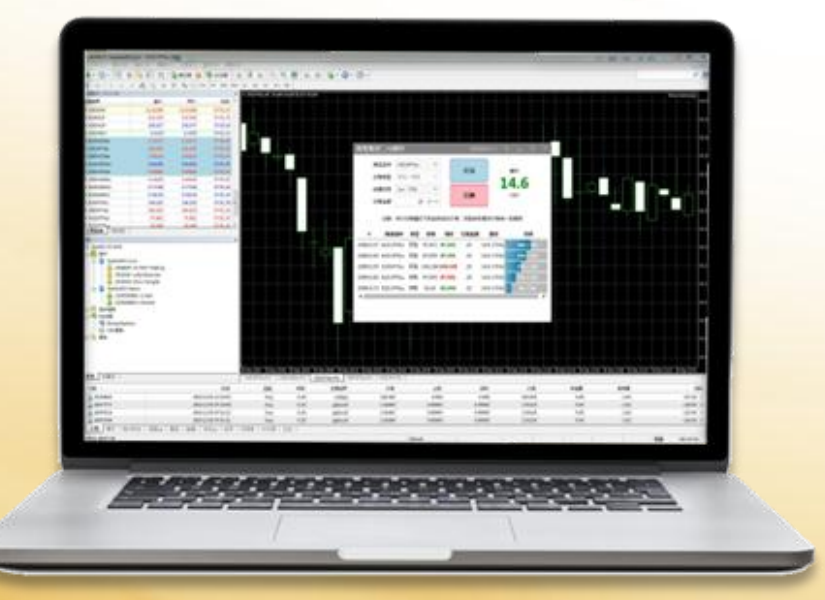

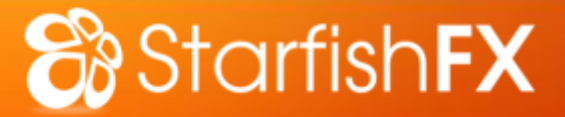

# What you will need :

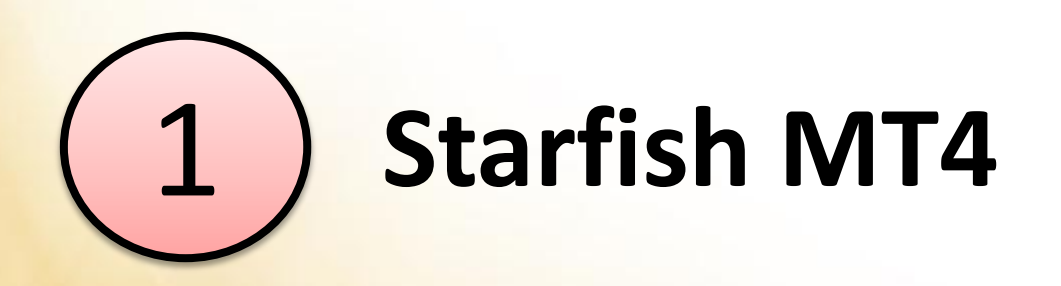

#### For steps on MT4 installation, click <u>HERE</u>

**Starfish** 

MetaTrader 4

|                                               | Symbol                                                 | USDJPYbo                           | •                                               |                                                                                 | UP                                 |                                                                         | Profit                                                   |
|-----------------------------------------------|--------------------------------------------------------|------------------------------------|-------------------------------------------------|---------------------------------------------------------------------------------|------------------------------------|-------------------------------------------------------------------------|----------------------------------------------------------|
|                                               | Туре                                                   | Up / Down                          | n *                                             |                                                                                 |                                    | 2                                                                       | 20                                                       |
|                                               | Period                                                 | 1m - 76%                           | •                                               |                                                                                 |                                    | 2                                                                       |                                                          |
|                                               | Amount                                                 | 5                                  | 00 +-                                           | -                                                                               | JOWIN                              |                                                                         | 030                                                      |
| Attentior                                     | ! The trade                                            | will be exe                        | cuted at r                                      | market condi<br>significan                                                      | itions, differ<br>t!               | ence with rec                                                           | uested price may                                         |
| Attentior<br>#                                | SYMBOL                                                 | ACTION                             | PRICE                                           | market condi<br>significan<br>CURRENT                                           | itions, diffen                     | PROFIT                                                                  | PROGRESS                                                 |
| #<br>2470629                                  | SYMBOL<br>AUDJPYbo                                     | ACTION                             | PRICE<br>92.009                                 | market condi<br>significan<br>CURRENT<br>92.033                                 | AMOUNT                             | PROFIT<br>380 (76%)                                                     | PROGRESS                                                 |
| #<br>2470629<br>2470630                       | SYMBOL<br>AUDJPYbo<br>EURJPYbo                         | ACTION<br>Down<br>Up               | PRICE<br>92.009<br>135.111                      | market condi<br>significan<br>CURRENT<br>92.033<br>135.106                      | AMOUNT<br>500                      | PROFIT<br>380 (76%)<br>380 (76%)                                        | PROGRESS<br>45s / 1m<br>39s / 1rn                        |
| #<br>2470629<br>2470630<br>2470631            | SYMBOL<br>AUDJPYbo<br>EURJPYbo<br>GBPJPYbo             | ACTION<br>Down<br>Up<br>Up         | PRICE<br>92.009<br>135.111<br>178.615           | market condi<br>significan<br>CURRENT<br>92.033<br>135.106<br>178.608           | AMOUNT<br>500<br>500<br>500        | PROFIT<br>380 (76%)<br>380 (76%)<br>380 (76%)                           | PROGRESS<br>45s / 1m<br>39s / 1m<br>22s / 1m             |
| #<br>2470629<br>2470630<br>2470631<br>2470632 | SYMBOL<br>AUDJPYbo<br>EURJPYbo<br>GBPJPYbo<br>NZDJPYbo | ACTION<br>Down<br>Up<br>Up<br>Down | PRICE<br>92.009<br>135.111<br>178.615<br>87.284 | market condi<br>significan<br>CURRENT<br>92.033<br>135.106<br>178.608<br>87.285 | AMOUNT<br>500<br>500<br>500<br>500 | PROFIT<br>380 (76%)<br>380 (76%)<br>380 (76%)<br>380 (76%)<br>380 (76%) | PROGRESS<br>45s / 1m<br>39s / 1m<br>22s / 1m<br>16s / 1m |

If you have already installed Starfish MT4, click <u>HERE</u> to skip to Binary Options Installation

**Binary Options** 

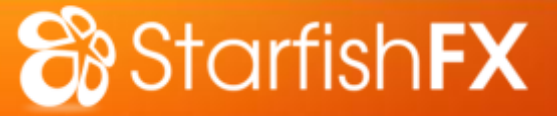

# **STEP 1 : Download Starfish MT4**

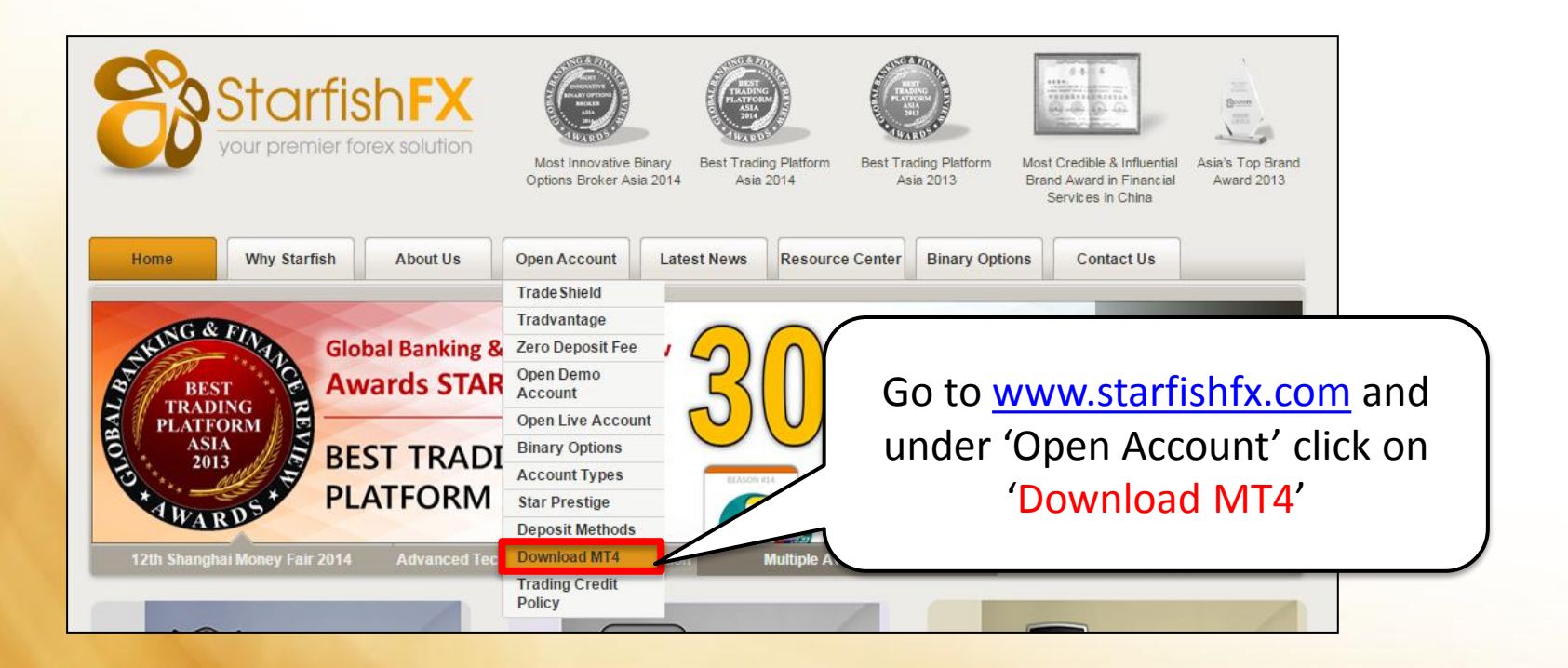

Alternatively you can click <u>HERE</u> for direct download. Save file to Desktop for easy access.

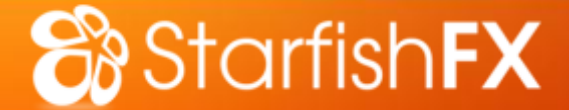

# **STEP 2** : Install Starfish MT4

#### **Open Installation file**

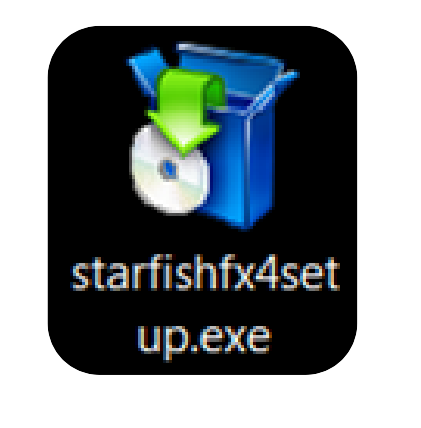

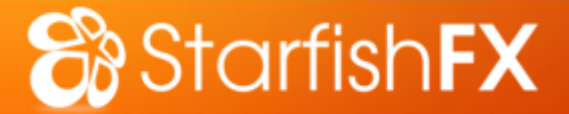

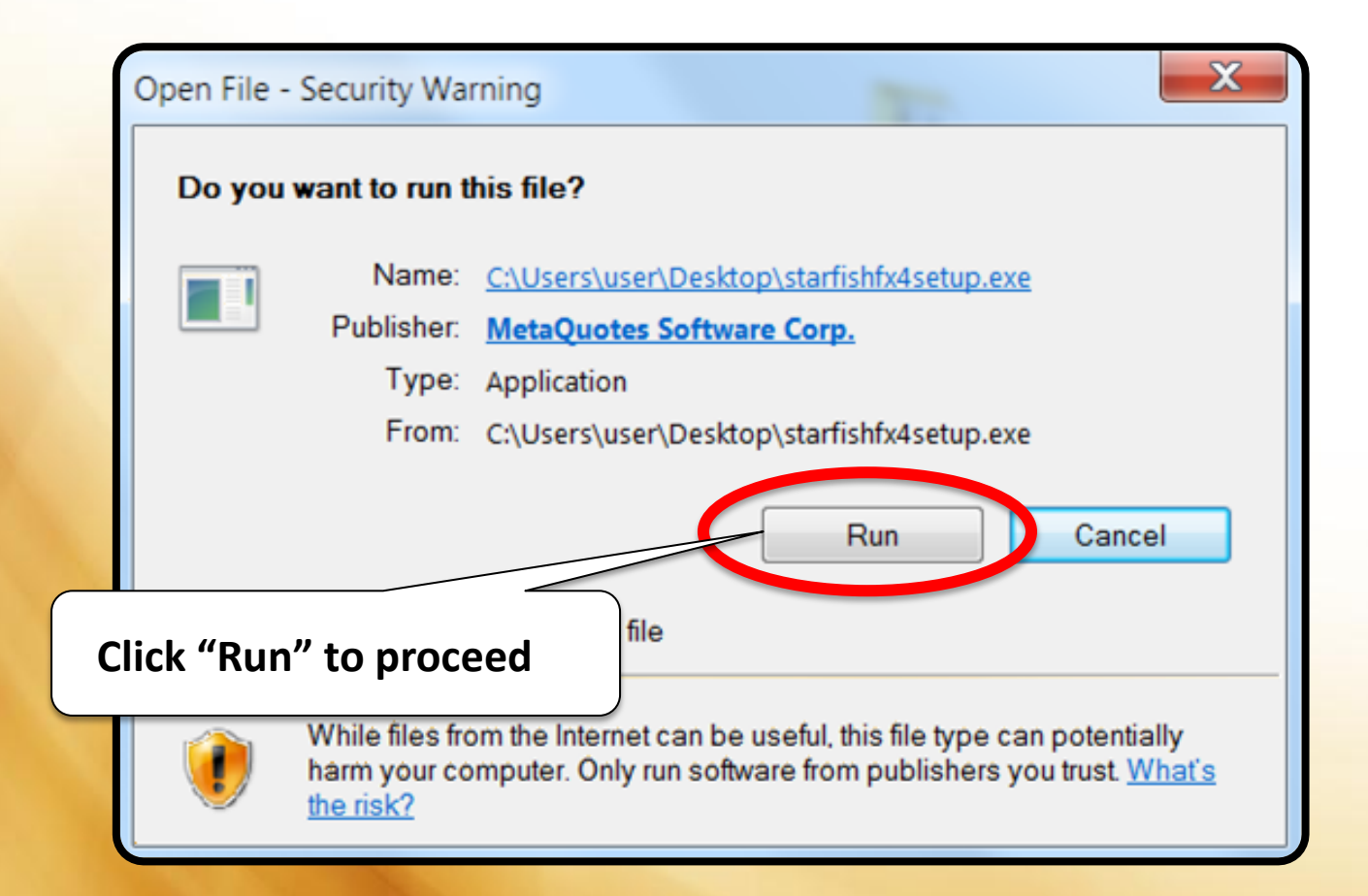

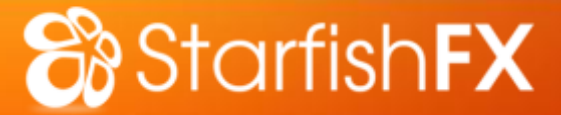

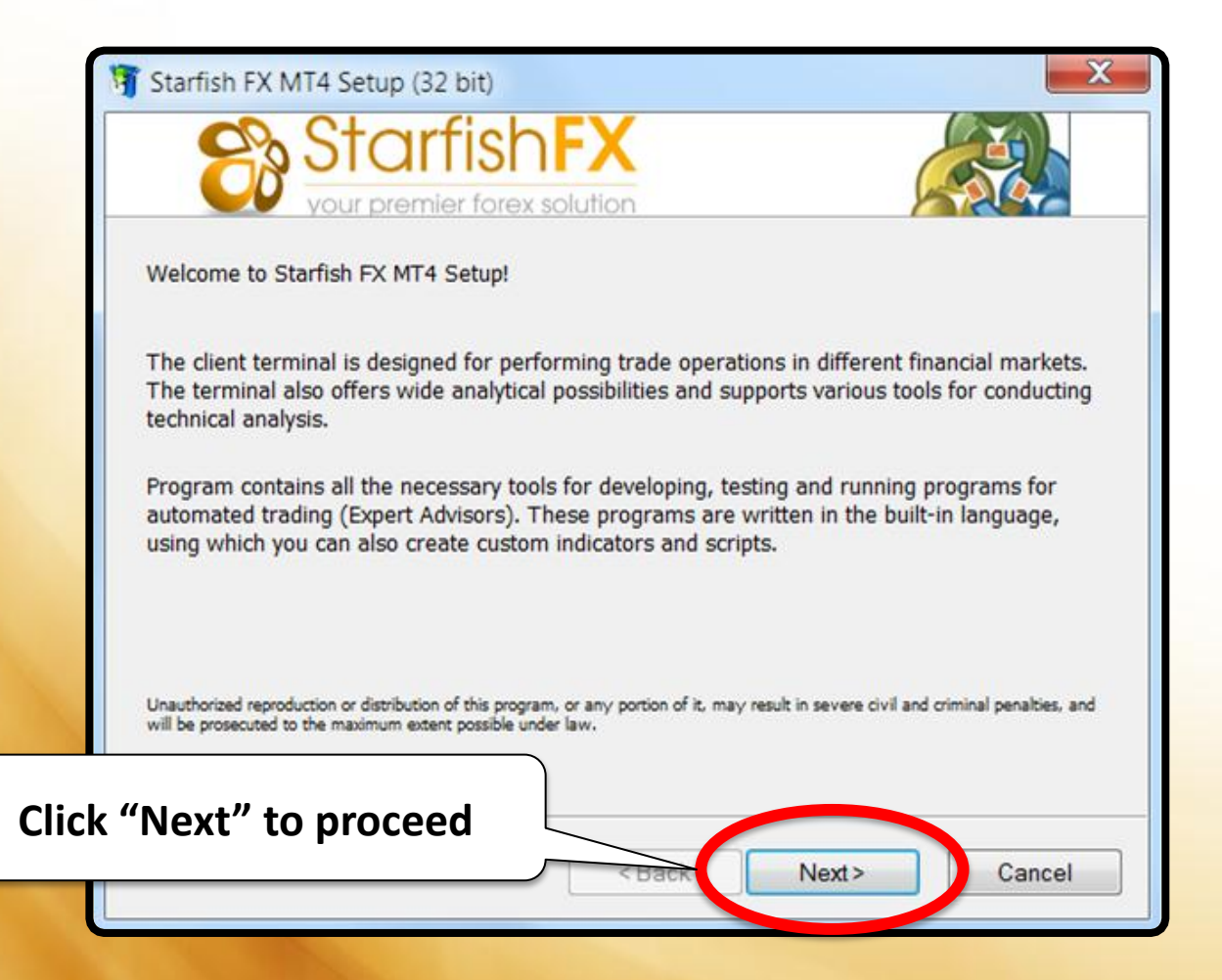

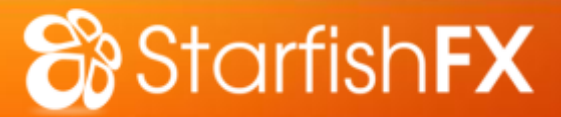

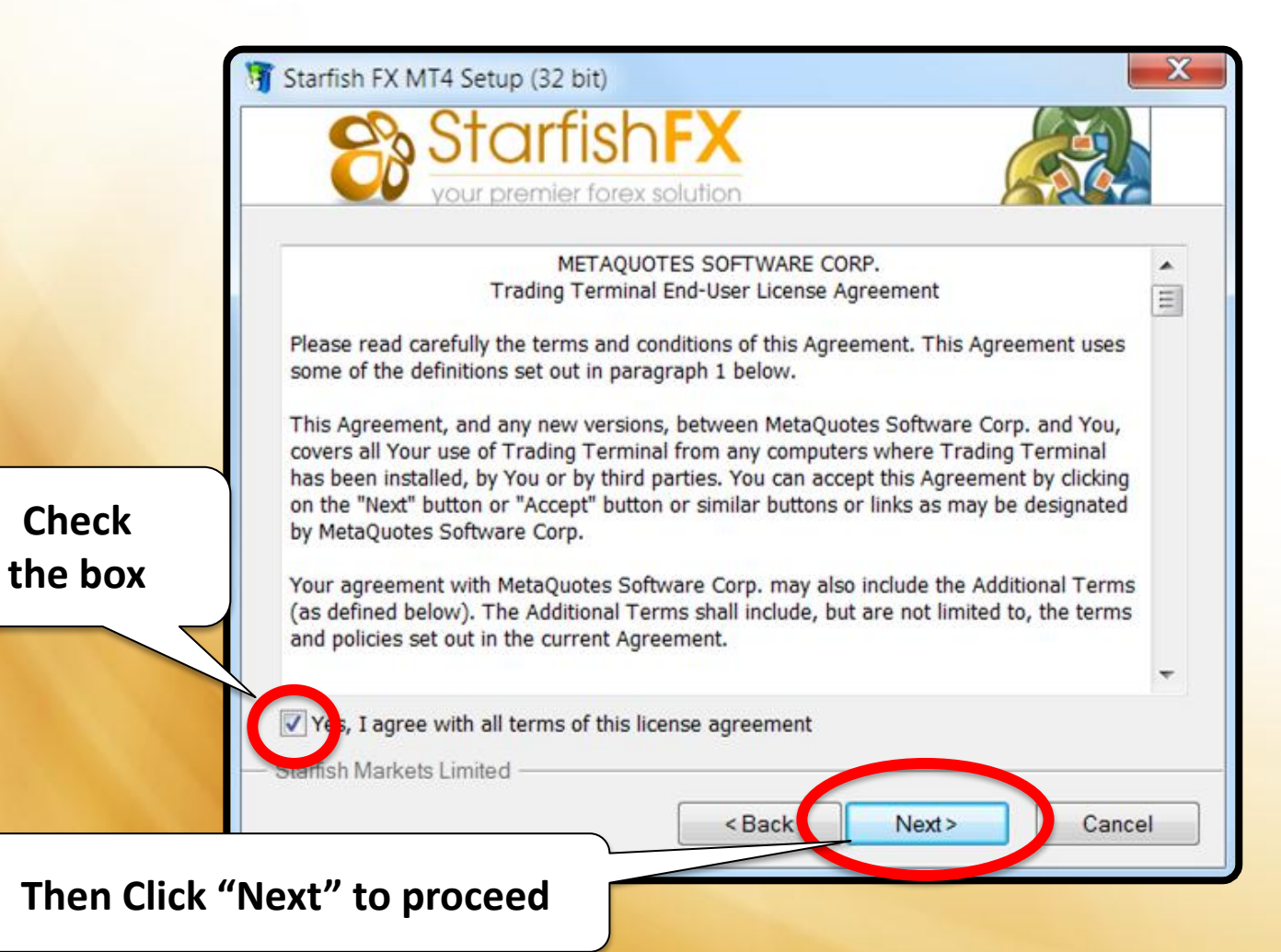

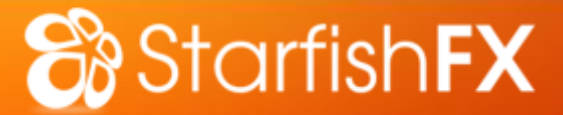

| ŋ       | Starfish FX MT4 Setup                                      | (32 bit)                                                                      | ×                      |
|---------|------------------------------------------------------------|-------------------------------------------------------------------------------|------------------------|
|         | Sto<br>your pre                                            | ernier forex solution                                                         |                        |
| 1       | Select the destination fold<br>location, click Browse, and | ler where you want to install Starfish FX MT4. To<br>d select another folder. | install to a different |
|         | Installation folder:                                       | C:\Program Files (x86)\Starfish FX MT4                                        | Browse                 |
|         | Select the Start Menu pro<br>Program group:                | gram group in which you would like Setup to crea<br>Starfish FX MT4           | te the shortcuts.      |
|         |                                                            | Create a desktop shortcut                                                     |                        |
|         |                                                            | Open MQL5.community website                                                   |                        |
|         |                                                            | Launch program after successful installation                                  |                        |
| Click " | Next" to proc                                              | eed Next>                                                                     | Cancel                 |
|         |                                                            |                                                                               |                        |

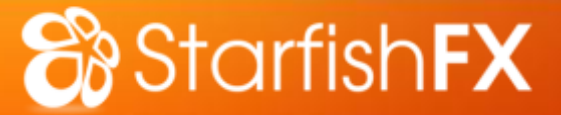

## **STEP 2** : Install Starfish MT4

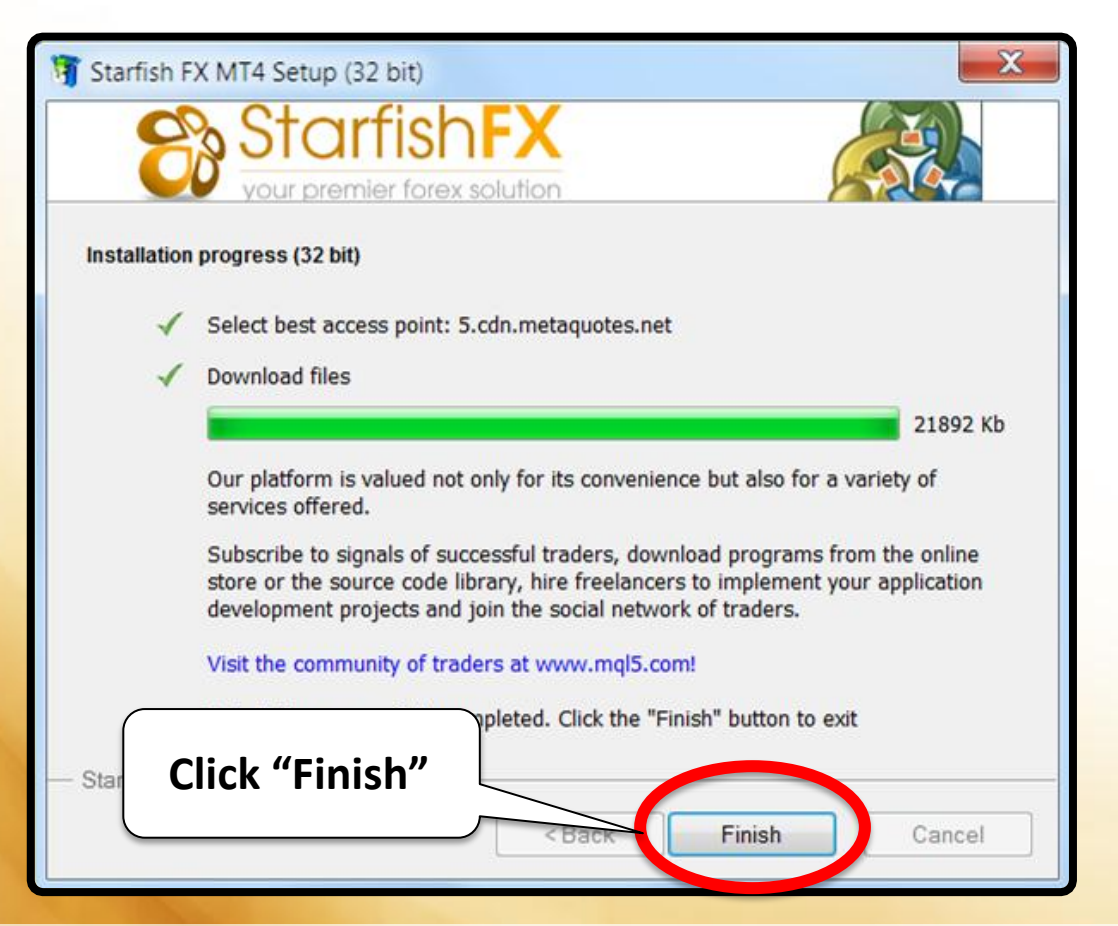

#### Your Starfish MT4 Installation is now COMPLETE

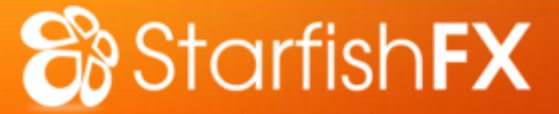

# **STEP 1 : Download MT4 BO**

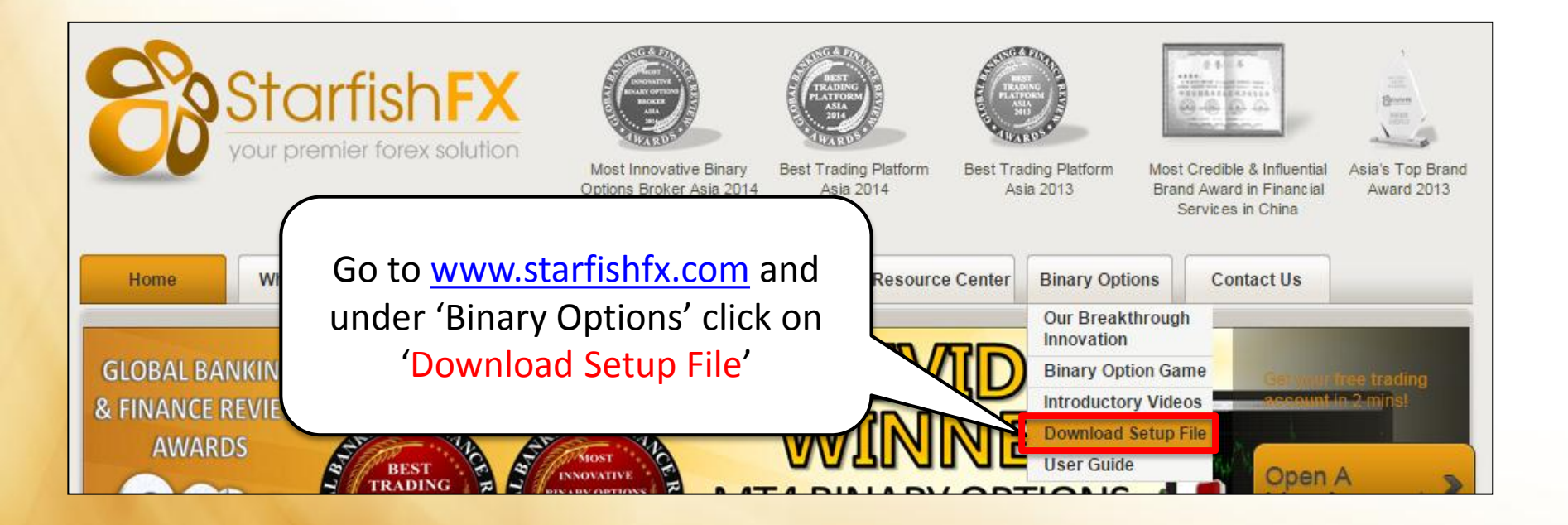

Alternatively you can click <u>HERE</u> for direct download. Save file to Desktop for easy access.

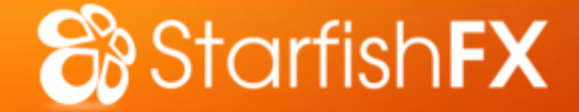

#### **BEFORE INSTALLING** THE MT4 BINARY OPTIONS PROGRAM PLEASE BE REMINDED TO :

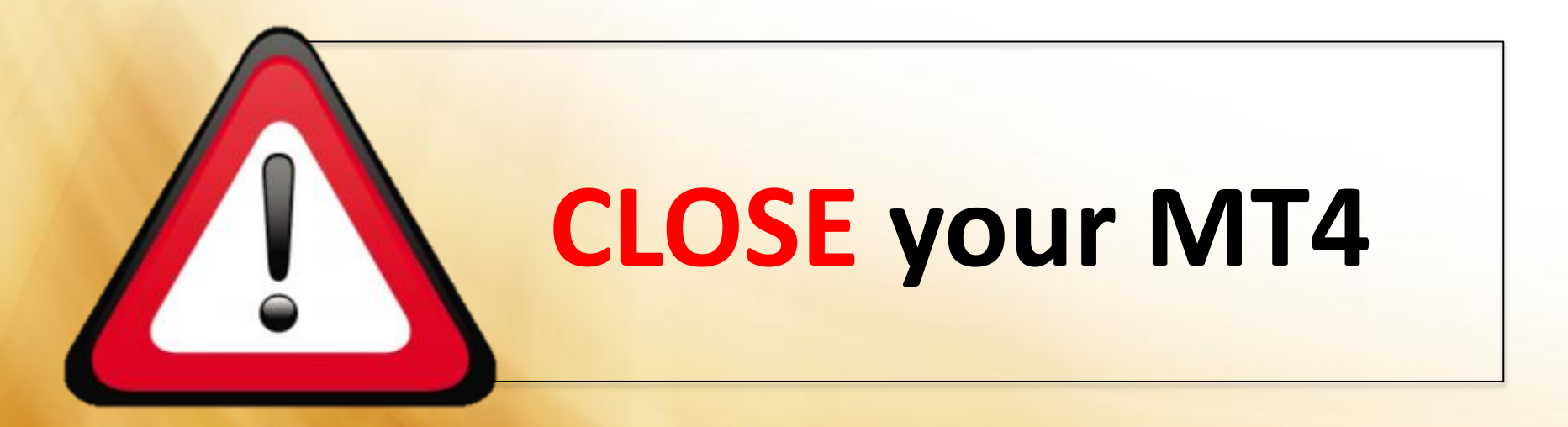

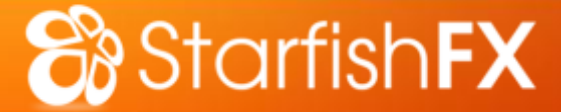

# STEP 2 : Install MT4 BO

#### **Open Installation file**

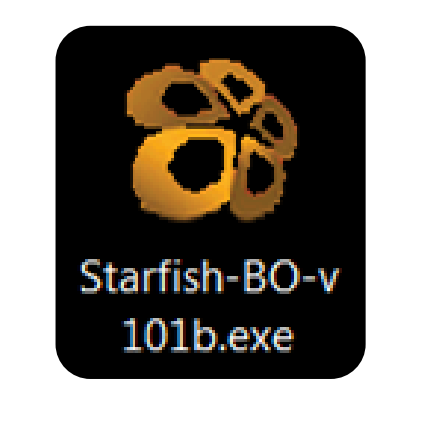

#### 🗞 Starfish**FX**

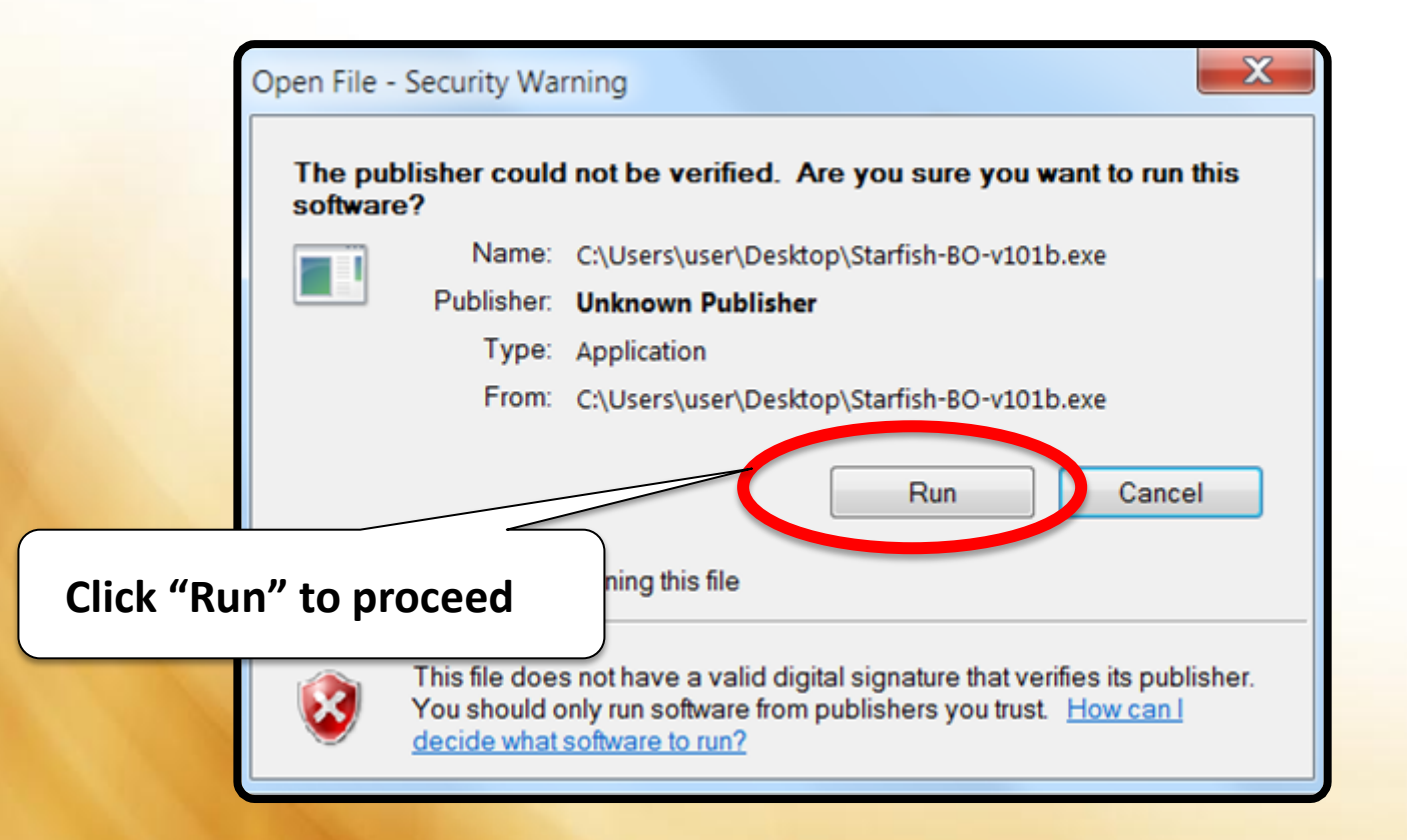

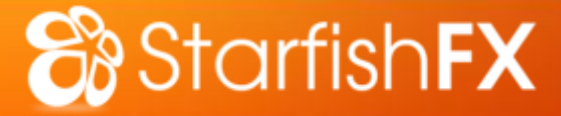

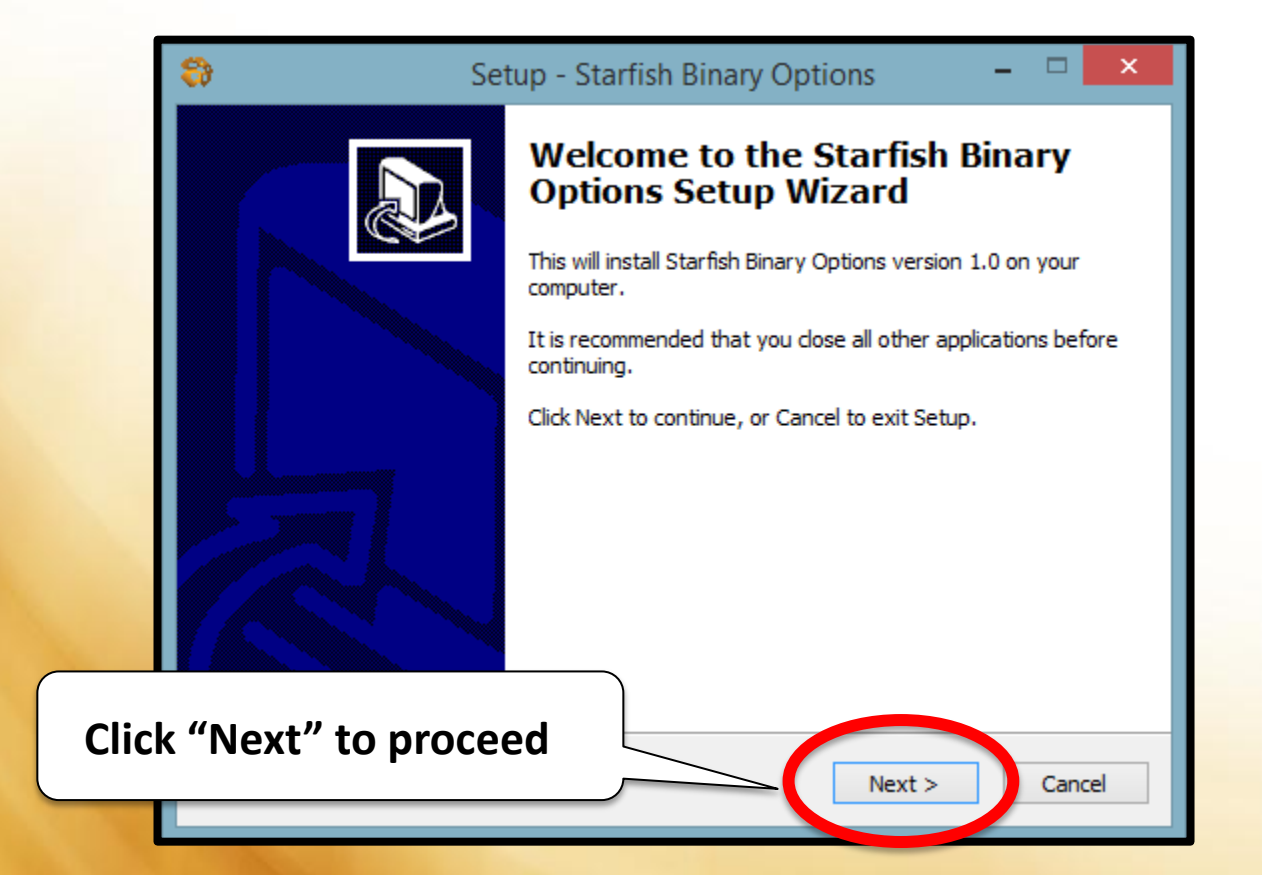

### 🗞 Starfish**FX**

|       | 8    | Setup - Starfish Binary Options 🛛 🗕 🗖 🗙                                                                                |
|-------|------|----------------------------------------------------------------------------------------------------|
|       | Me   | etaTrader 4 Terminal<br>Pick the terminal you would like to install Binary Options to                                  |
|       |      | Select the installation path of the desired terminal  C:\Program Files (x86)\Starfish FX MT4  Specify custom directory |
|       |      | Check this                                                                                                    |
|       |      |                                                                                                    |
| Click | ("Ne | ext" to proceed                                                                                                    |
|       |      | < Bac Next > Cancel                                                                                                    |

### Starfish**FX**

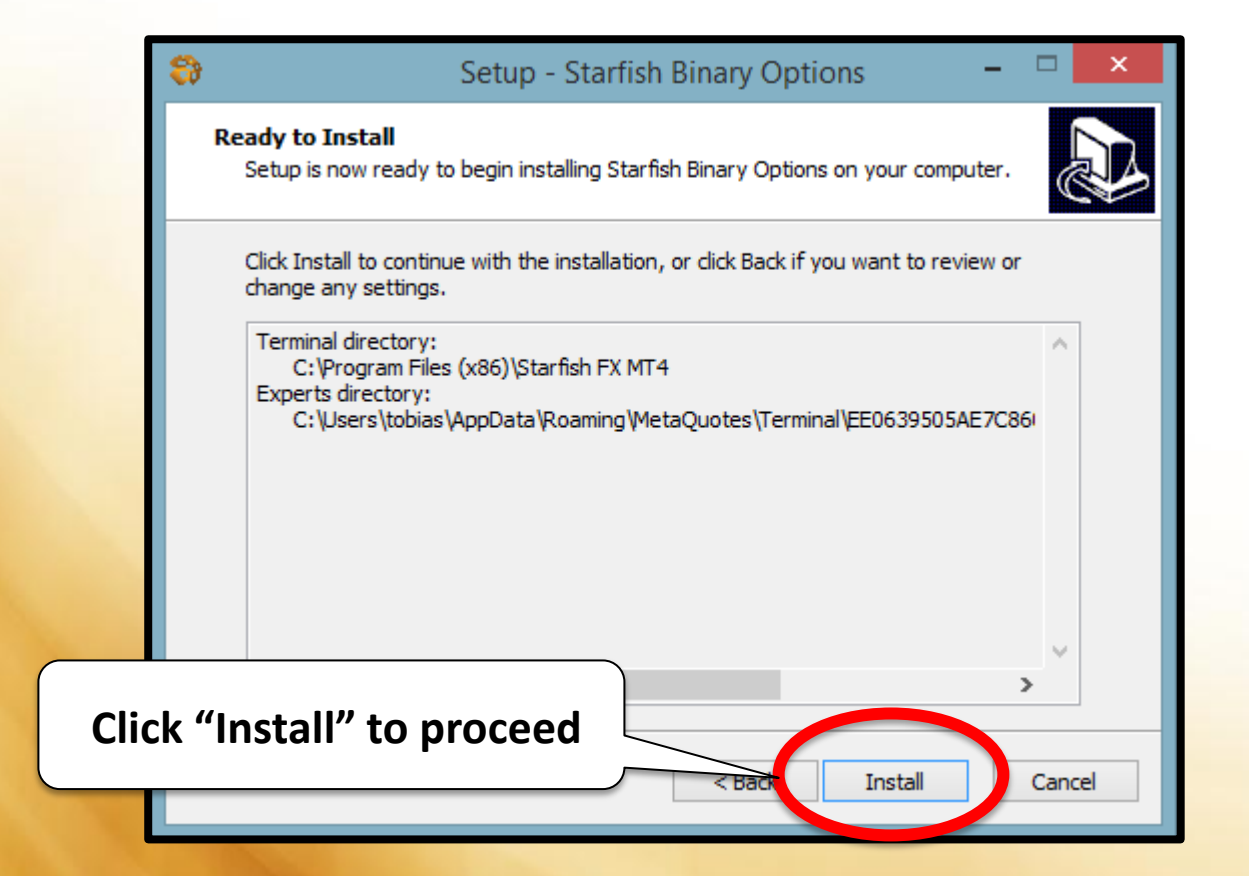

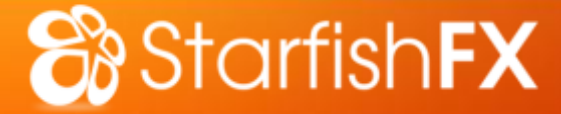

# **STEP 2** : Install MT4 BO

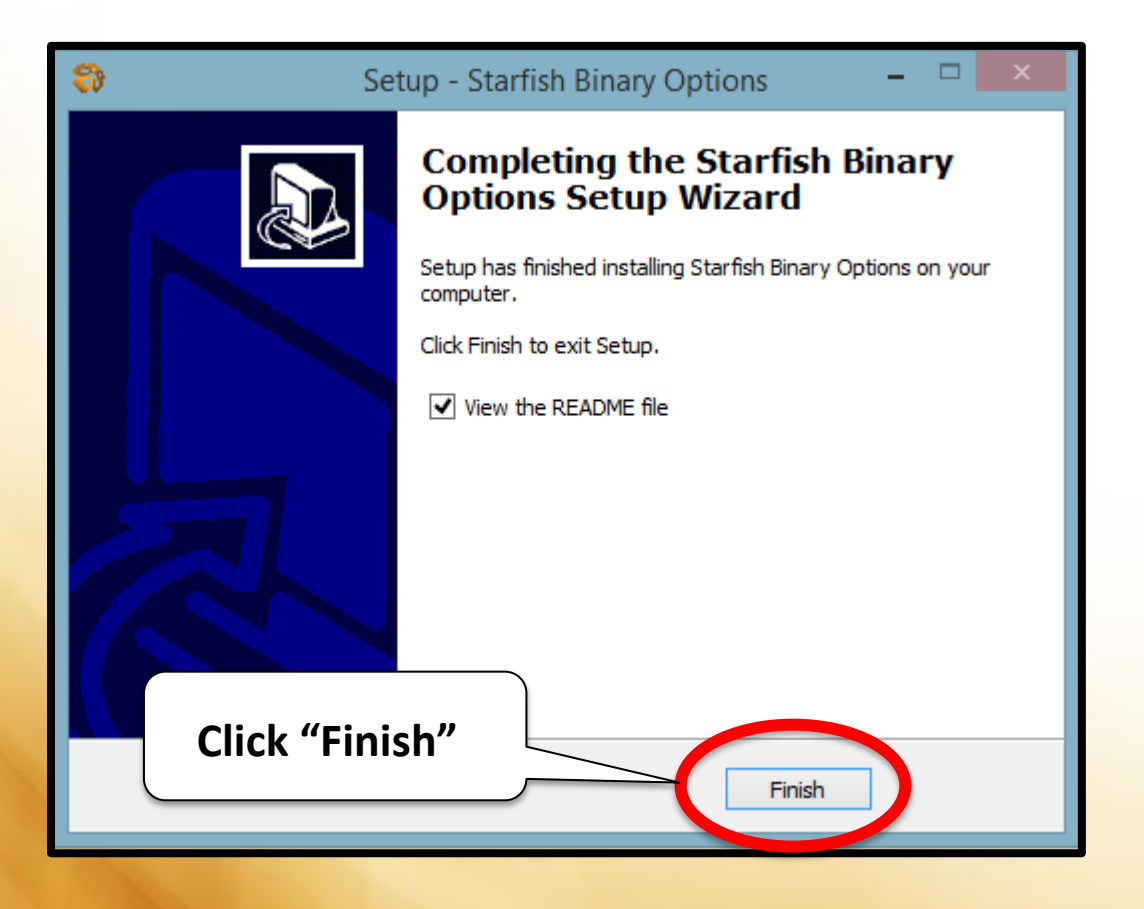

Your MT4 Binary Options Installation is now COMPLETE

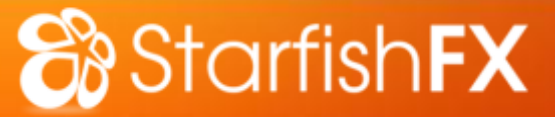

# **STEP 3** : Login to MT4

#### **Open Starfish** MT4 Terminal

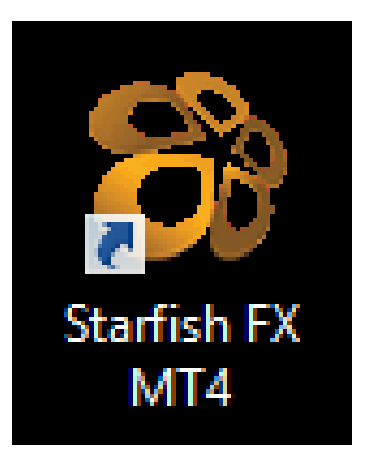

You can find this shortcut on your Desktop

| ſ | Starfish FX MT4 ? ×                                     |  |  |  |  |  |  |  |
|---|---------------------------------------------------------|--|--|--|--|--|--|--|
|   | Authorization allows to get access to the trade account |  |  |  |  |  |  |  |
|   | Login: 123456 V                                         |  |  |  |  |  |  |  |
|   | Password:                                               |  |  |  |  |  |  |  |
|   | Server: StarfishFX-Live 🗸                               |  |  |  |  |  |  |  |
|   | Save account information                                |  |  |  |  |  |  |  |
|   | Login Cancel                                            |  |  |  |  |  |  |  |

- Enter Your Login and Password
- Ensure you have selected StarfishFX-Live
- Click 'Login'

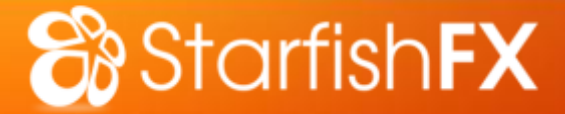

# **STEP 4 : Enable BO in MT4**

| StarfishFX-Live - [EURUSDbo,M15] |             |                             |                                   |  |  |  |
|----------------------------------|-------------|-----------------------------|-----------------------------------|--|--|--|
| 📆 File View In:                  | sert Charts | Tools Window Help           |                                   |  |  |  |
| 📭 - 📄 -                          | 0 🔂 🗉       | Rew Order                   | F9 ling 🛛 🖳 🎠 🔍 🔍 📰 🗼 🖳 🗳 - 🕲 - 💈 |  |  |  |
| <b>▶</b> -¦-     -               | - / #_      | e History Center            | F2 H1 H4 D1 W1 MN                 |  |  |  |
| Market Watch: 06:20:             | 13          | 🔒 Global Variables          | F3 13116 1.13106 1.13115          |  |  |  |
| Symbol                           | Bid         | AletaQuotes Language Editor | уг F4                             |  |  |  |
| XAUUSD.                          | 1220.36     |                             |                                   |  |  |  |
| XAGUSD.                          | 16.663      | 🤥 Options                   |                                   |  |  |  |
| ♠ APPLE                          | 124.80      | 124.90                      |                                   |  |  |  |
| AMAZON                           | 374.97      | 375.12                      |                                   |  |  |  |
| AMEX                             | 85.99       | 86.02                       |                                   |  |  |  |
| EURUSDbo                         | 1.13115     | 1.13115                     |                                   |  |  |  |
| EURUSD                           | 1.13115     | 1.13140                     | Click on "Tools" and              |  |  |  |
| USDJPY                           | 120.215     | 120.240                     | then "Ontions"                    |  |  |  |
|                                  | 1 52208     | 1 52243 *                   |                                   |  |  |  |
| Symbols Tick Cha                 | art         |                             |                                   |  |  |  |
| Navigator                        |             | ×                           |                                   |  |  |  |
| 🗟 Starfish FX MT4                |             |                             |                                   |  |  |  |
| 📄 🗟 Accounts                     |             |                             |                                   |  |  |  |
| 📄 🗄 🕛 📴 Starfish                 | FX-Live     |                             |                                   |  |  |  |
| Indicators                       |             |                             |                                   |  |  |  |

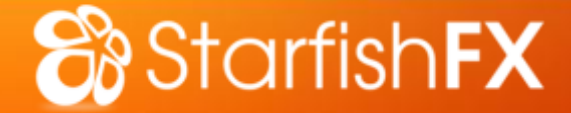

# **STEP 4 : Enable BO in MT4**

| StarfishFX-Live - [EURUSDbo,M15] |                 |                  |                   |                |                         |                |         |        |    |
|----------------------------------|-----------------|------------------|-------------------|----------------|-------------------------|----------------|---------|--------|----|
| 🔛 File View In                   | nsert Charts To | ools Window Help |                   |                |                         |                |         |        |    |
| 🖳 - 🚍 - 😥                        | 0               | 试 📄 New Order    | auto 🏀 🧇          | oTrading       | 표 🖻 문 🔍                 | Q 🔡 🕸          | 11   6  | ⊧• 🕒 • | ₩. |
| Market Watch: 06                 | Chock +h        |                  |                   |                | Options                 |                |         | ? ×    |    |
| Symbol                           |                 |                  |                   |                | Community               |                | Signals |        |    |
| XAUUSD.                          | 1220.35         | er Charts        | Objects           | Trade          | Expert Advisors         | Notifications  | Email   | FTP    |    |
| ♠ XAGUSD.                        | 16.658          |                  |                   |                |                         |                |         |        | ÷  |
| APPLE                            | 124.80          | Allow automate   | ed trading        |                |                         |                |         |        |    |
| AMAZON                           | 374.97          | Disable aut      | omated trading    | when the acco  | ount has been change    | d              |         |        |    |
| AMEX                             | 85.99           | Disable aut      | omated trading    | when the profi | le has been changed     |                |         |        | ÷  |
| EURUSDbo                         | 1.13099         |                  | enated to d       | where the st   | te erente les esté      | . h h          |         |        |    |
| EURUSD                           | 1.13099         | Disable aut      | omated trading    | when the chai  | ts symbol or penod ha   | s been changed |         |        |    |
| USDJPY                           | 120.225         | Allow DLL imp    | orts (potentially | dangerous, en  | able only for trusted a | oplications)   |         |        |    |
| Symbols Tick Chi                 | art             | Allow WebRed     | uest for listed U | URL:           |                         |                |         |        |    |
| Nav                              |                 | 🖸 add new l      | JRL like 'https:/ | //www.mql5.co  | 'm'                     |                |         |        |    |
| Check                            | this Box        | ς Ι              |                   |                |                         |                |         |        |    |
|                                  |                 | · )              |                   |                |                         |                |         |        |    |
| 🗄 📑 Starfish                     | hFX-Live        |                  |                   |                |                         |                |         |        | ÷  |
| 🗄 🥑 Indicators                   |                 | L                |                   |                |                         |                |         |        |    |
| Expert Advi                      | isors           |                  |                   |                |                         | ОК Са          | ancel   | Help   |    |
| E Scipes                         |                 |                  |                   |                |                         |                |         | -      |    |
|                                  |                 |                  |                   |                |                         |                |         |        |    |
|                                  |                 |                  |                   |                |                         |                |         |        |    |
| aavo the                         | other bo        |                  | FCKF              | ) and          | click 'OK               | ·/             |         |        |    |
|                                  |                 |                  |                   | Janu           | CHUR ON                 | •              |         |        |    |

#### 😚 Starfish **FX**

# **STEP 5** : Activate BO Trading Window

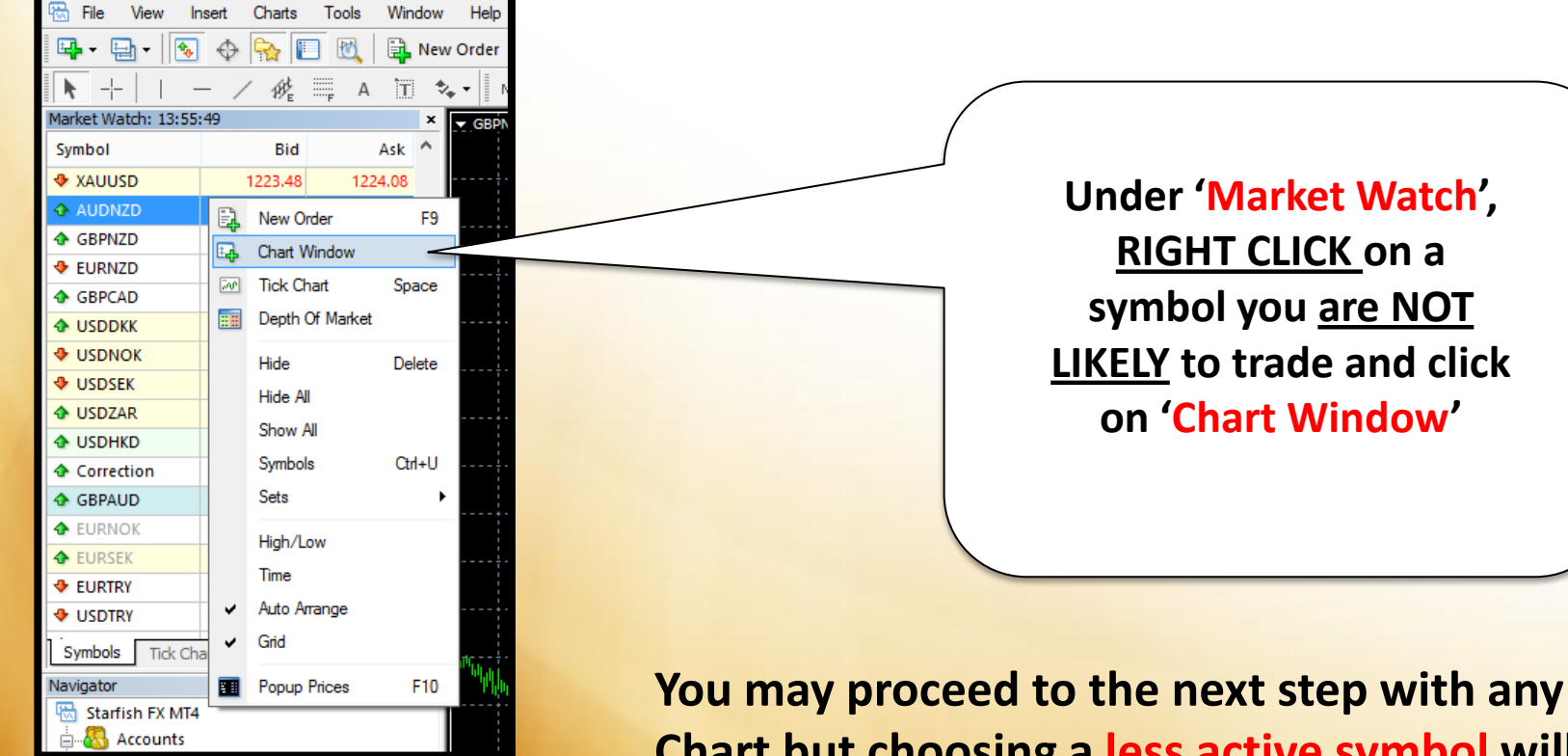

You may proceed to the next step with any Chart but choosing a less active symbol will improve stability and execution.

🗞 Starfish**FX** 

# **STEP 5** : Activate BO Trading Window

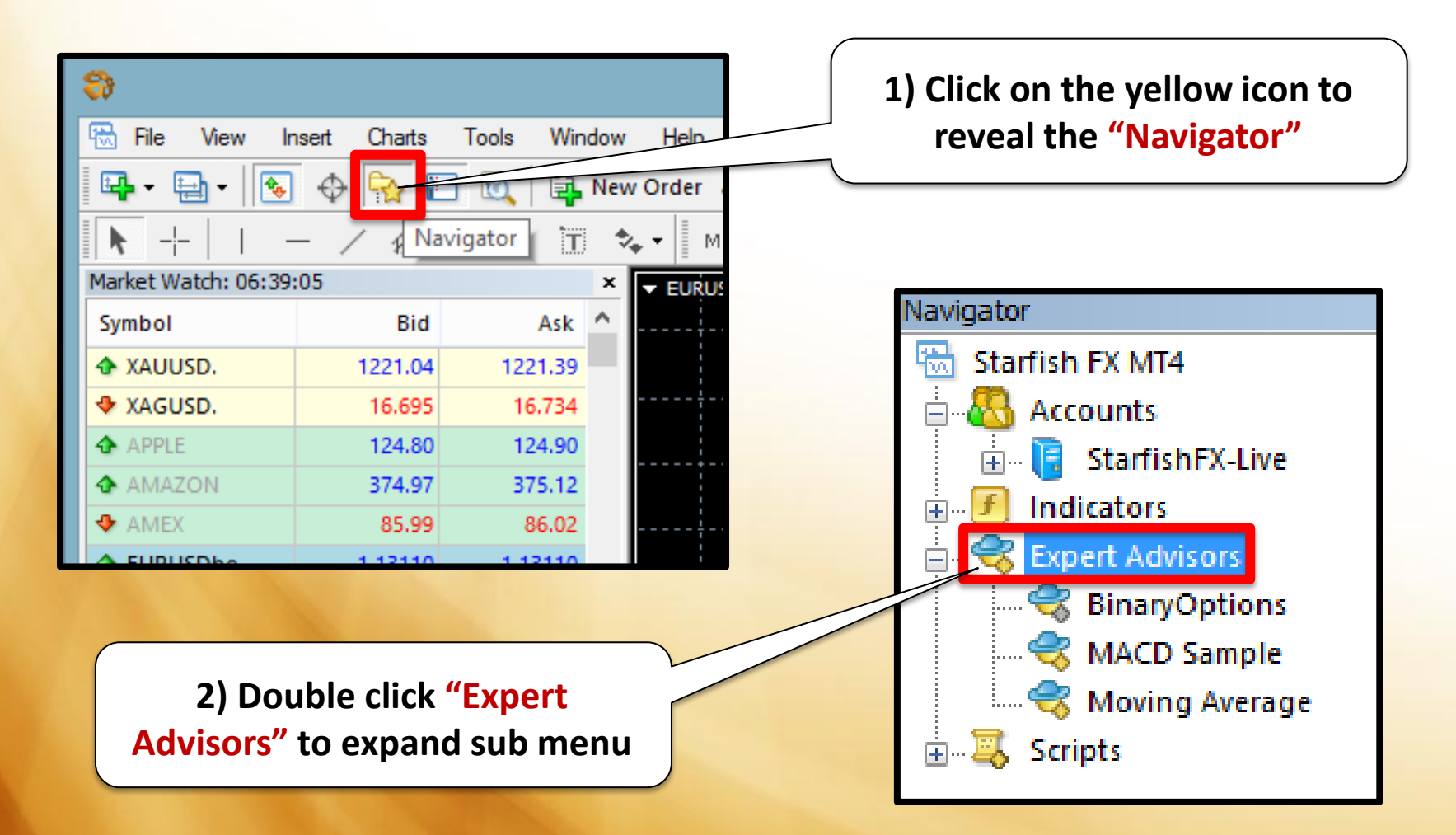

# **STEP 5** : Activate BO Trading Window

😚 Starfish **FX** 

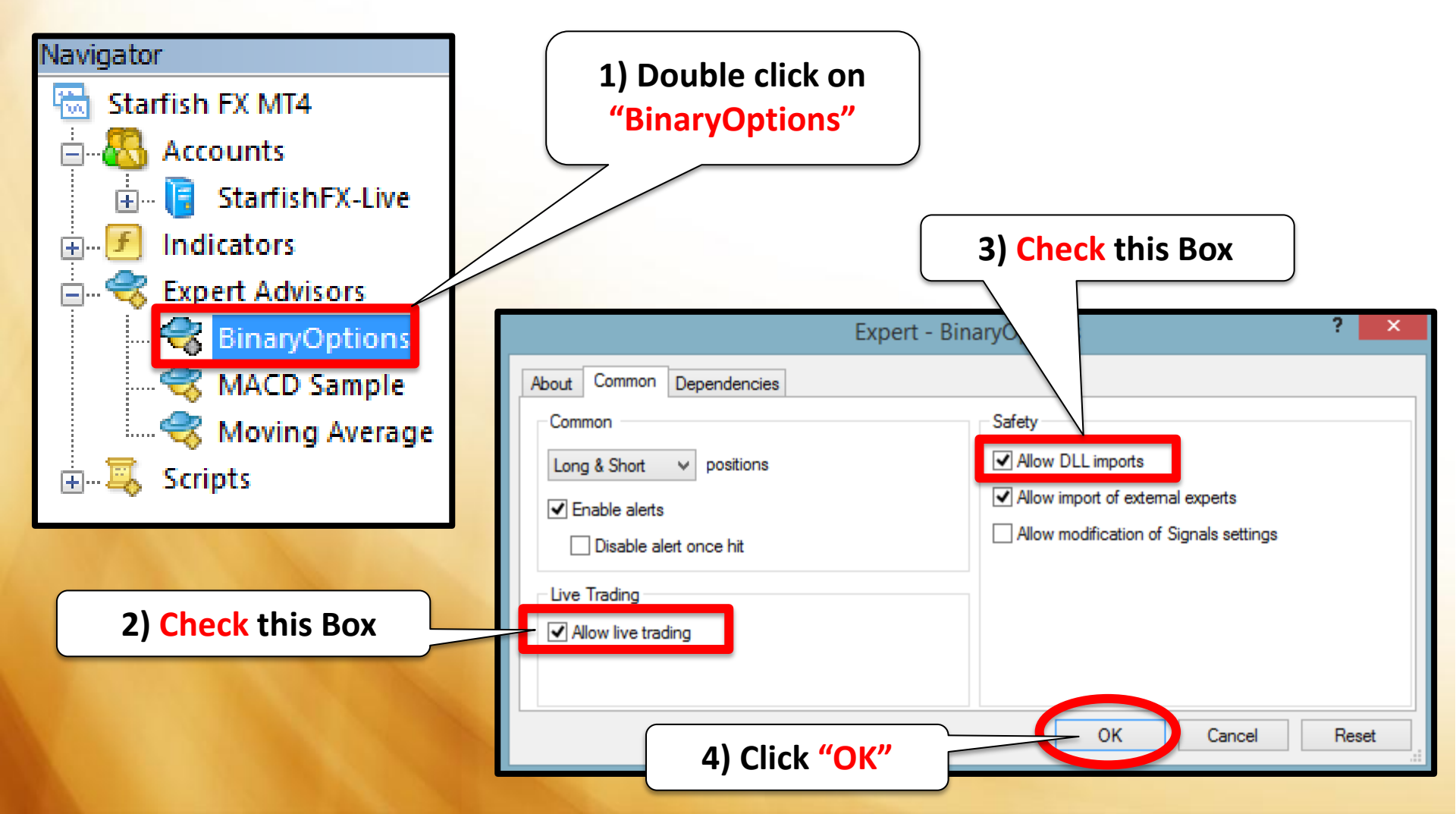

#### 😚 Starfish **FX**

# **STEP 5** : Activate BO Trading Window

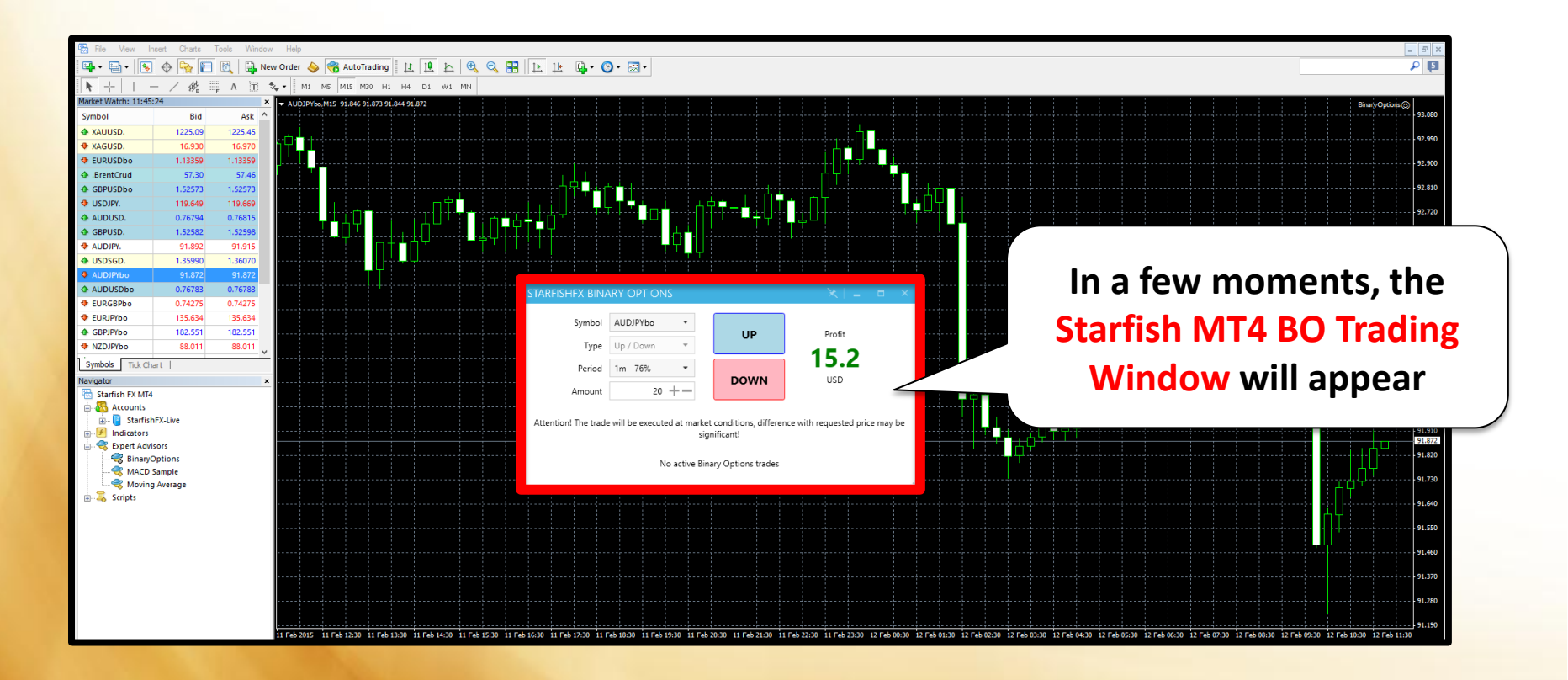

#### **SUCCESS!** You can now begin trading Binary Options with ease!

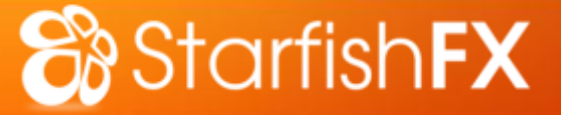

#### **DO NOT CLOSE THIS** When you are done trading, if you want the BO simply exit your MT4. **Trading Window to** The next time you log in, the BO Trading appear every time you log on to MT4. Window will appear automatically. STARFISHEX BINARY OPTIONS AUDJPYbo Symbol Ŧ UP Profit Up / Down Type Ŧ 800 Period 30m - 80% Ŧ DOWN USD 1000 + -Amount Attention! The trade will be executed at market conditions, difference with requested price may be significant! No active Binary Options trades

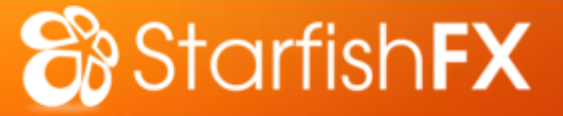

# In the event that the BO Trading Window disappears for any reason, simply repeat step 5.

|                                     | STARFISHFX BINA                 | $\times$ = - $\times$                |                                   |                                 |  |  |
|-------------------------------------|---------------------------------|--------------------------------------|-----------------------------------|---------------------------------|--|--|
|                                     | Symbol                          | AUDJPYbo 🔻                           |                                   | 5.5                             |  |  |
| This is the BO                      | Туре                            | Up / Down 🔹                          | UP                                |                                 |  |  |
| Trading Window                      | Period                          | 30m - 80% 🔹                          | DOWN                              |                                 |  |  |
| and must be open                    | Amount                          | 1000 +-                              | DOWN                              | 030                             |  |  |
| in order to trade<br>Binary Options | Attention! The trade            | e will be executed at market<br>sigr | conditions, differer<br>nificant! | nce with requested price may be |  |  |
|                                     | No active Binary Options trades |                                      |                                   |                                 |  |  |
|                                     |                                 |                                      |                                   |                                 |  |  |

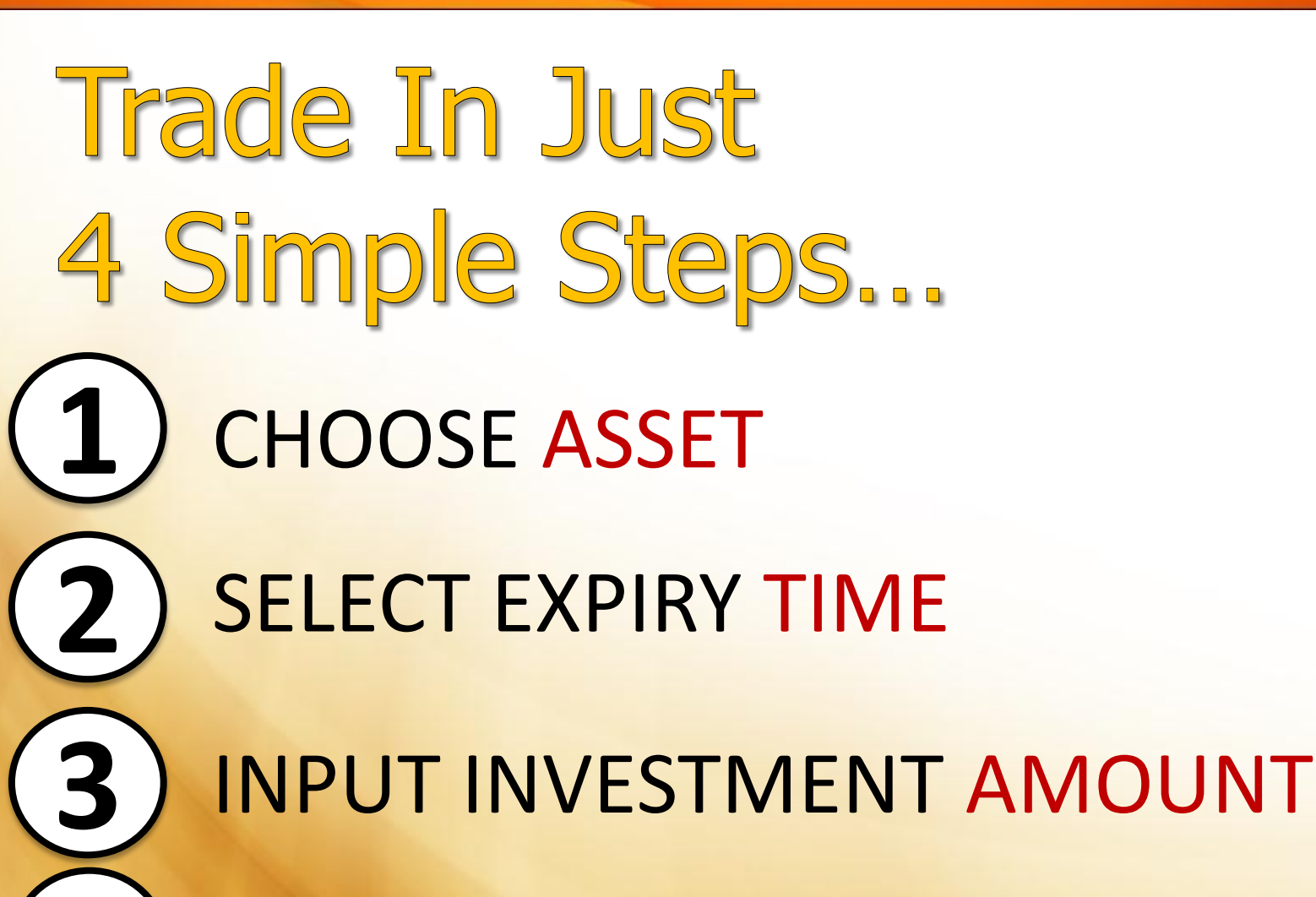

😚 Starfish **FX** 

**UP or DOWN** 

Choose the asset you wish to trade. All Binary Options assets are denoted with a bo (as shown below).

Starfish**FX** 

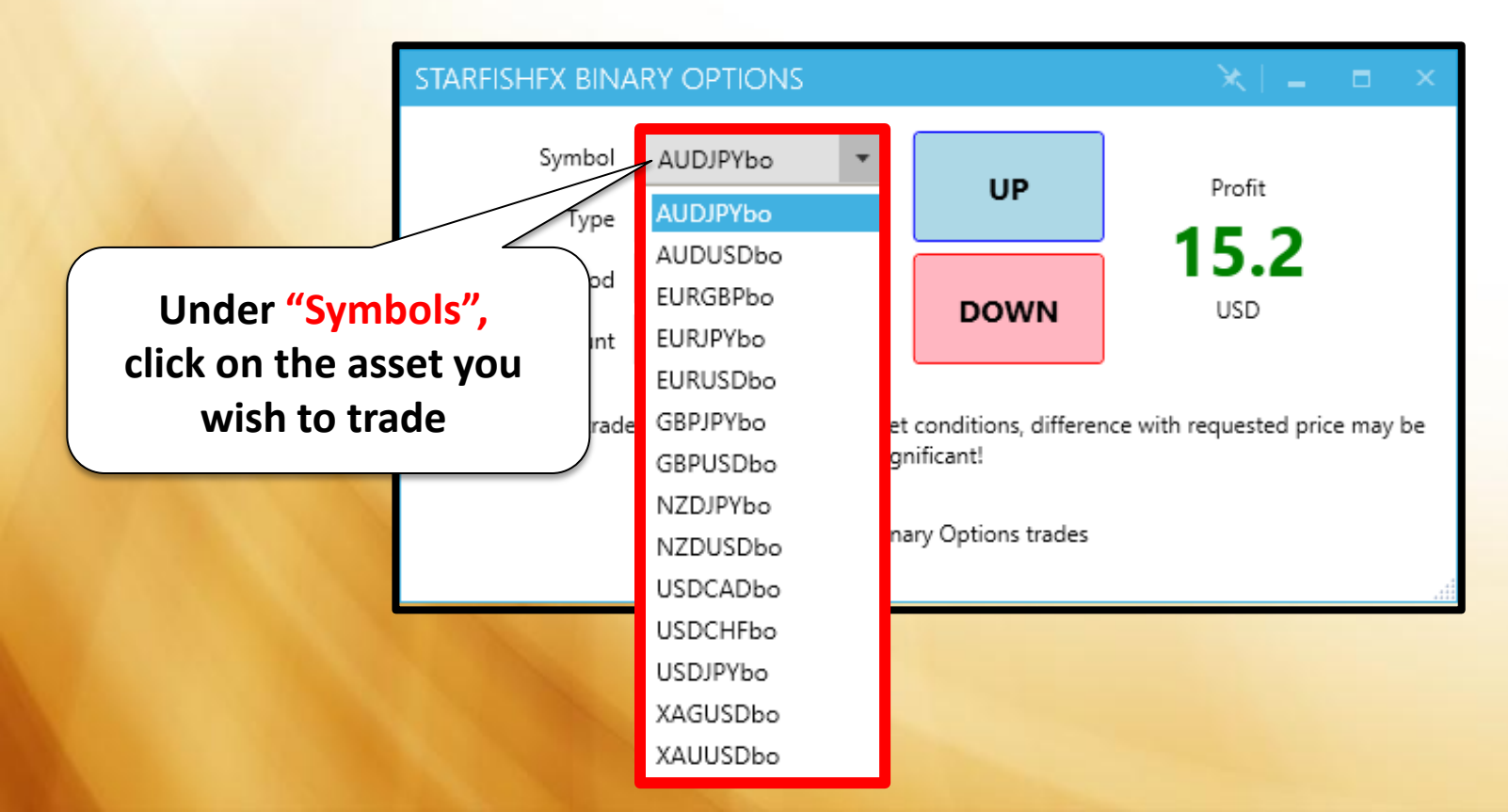

Starfish**FX** 

2

### Select the Expiry Time Choose from 1min, 5min, 15min, 30min and 1 hour.

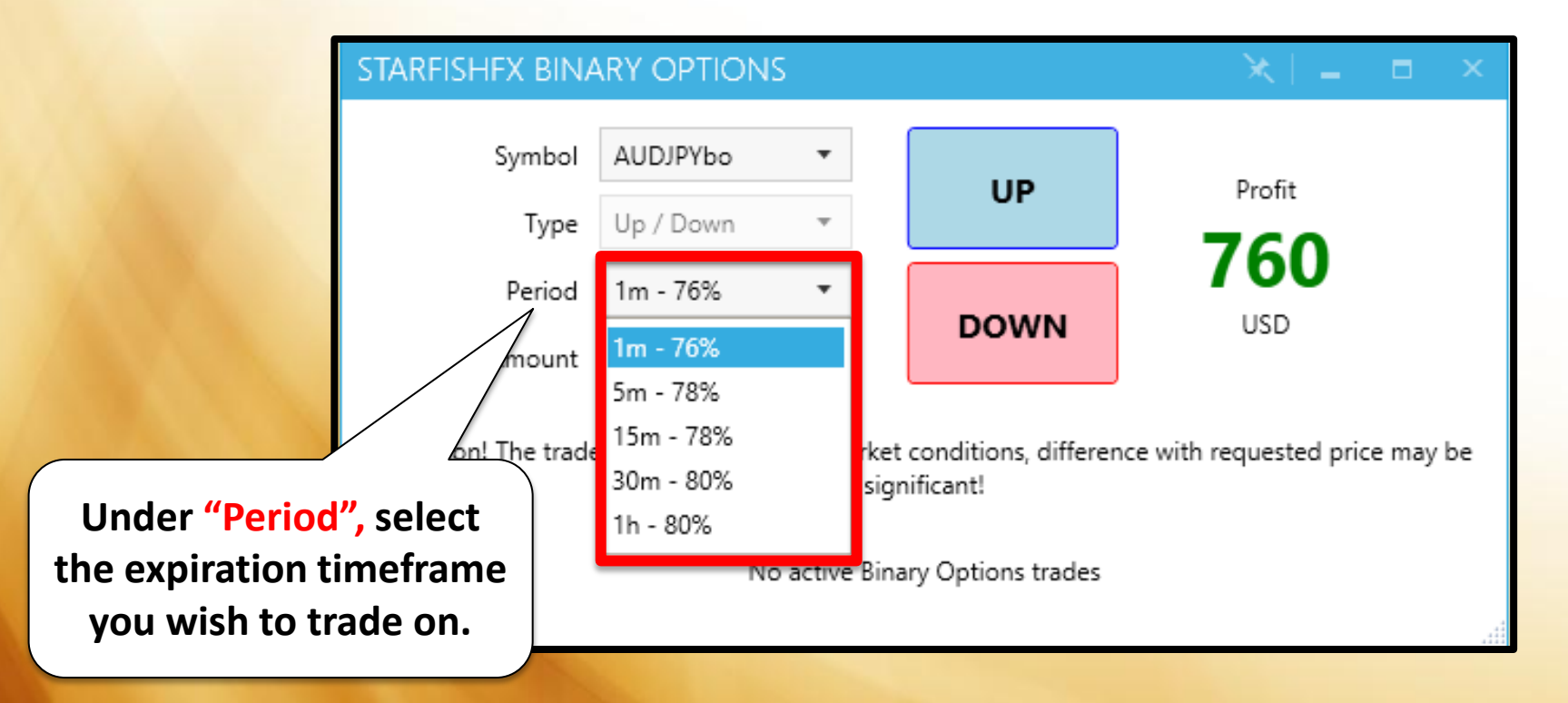

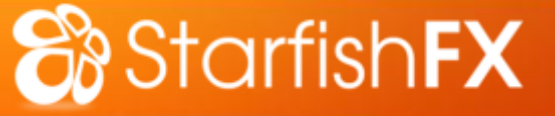

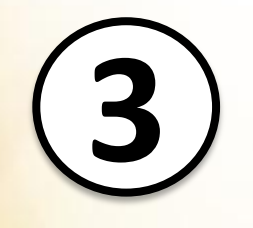

Input the amount you wish to invest. Beginning from as low as **10**USD to **10,000**USD for VVIPs.

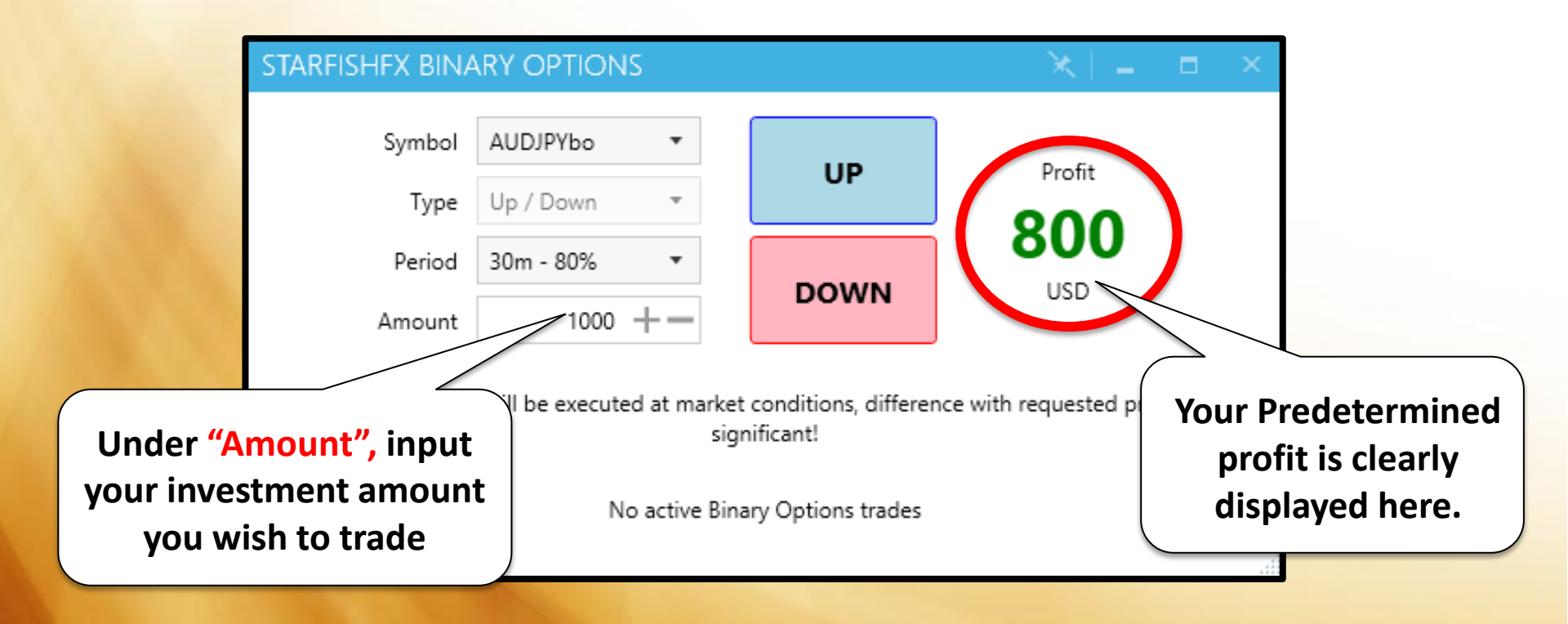

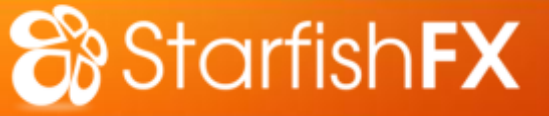

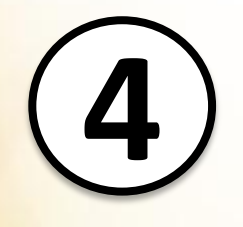

# Decide the direction, predict whether the price is going UP or DOWN.

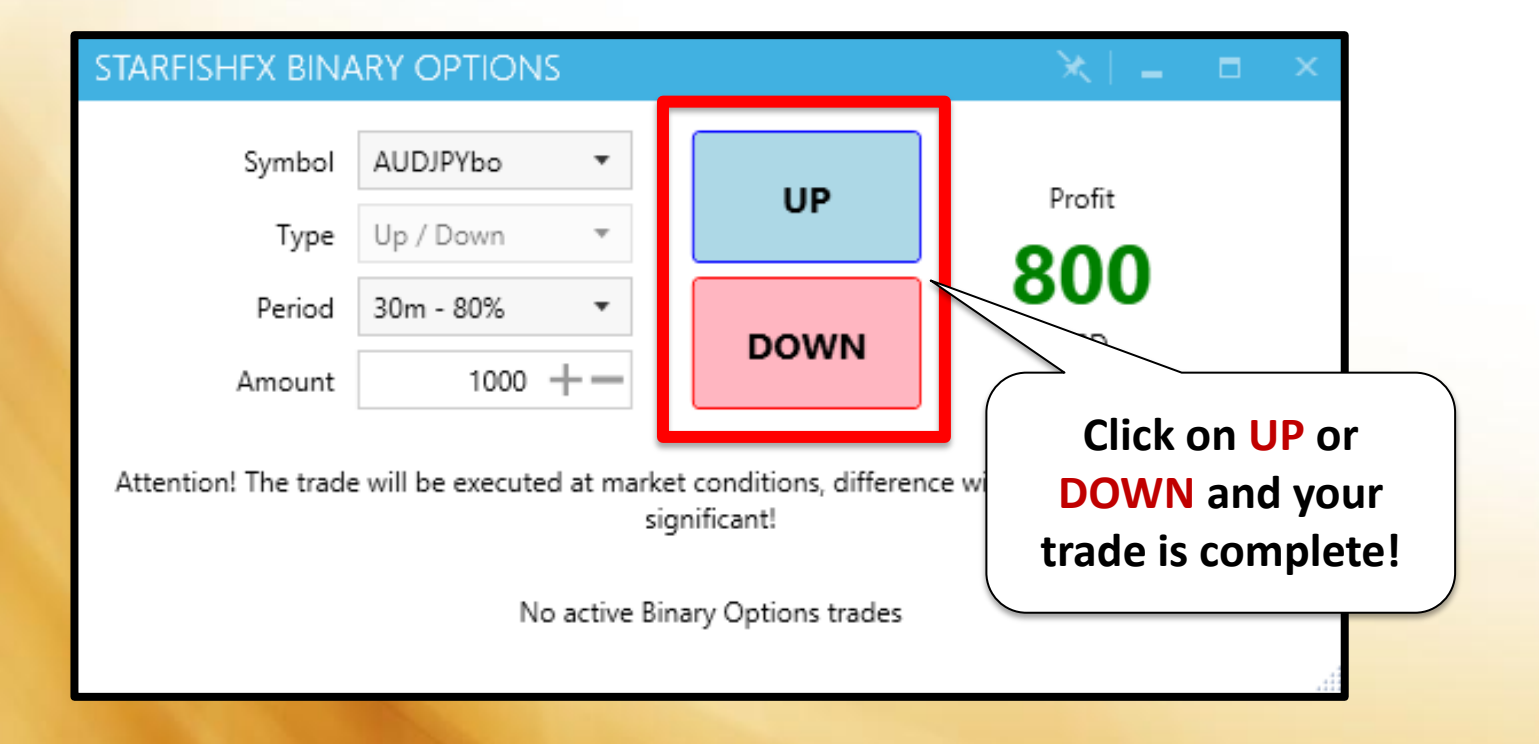

Once your trade is executed, a countdown bar appears. Upon expiry, the countdown bar closes automatically and your trade results can be seen in your trade history.

| STARFISHEX BINA      | ARY OPTI                                                                                                    | ons     |         |        |           | X  =   |      |  |  |
|----------------------|----------------------------------------------------------------------------------------------------|---------|---------|--------|-----------|--------|------|--|--|
| Symbol<br>Type       | USDJPYbo 🔻<br>Up / Down 👻                                                                                       |         |         | UP     |           | Profit |      |  |  |
| Period               | 1m - 76%                                                                                                    | •       |         |        | 380       |        |      |  |  |
| Amount               | 5                                                                                                    | 00 +-   | ·   '   | JOWN   |           | 020    |      |  |  |
| Attention! The trade | Attention! The trade will be executed at market conditions, difference with requested price may be significant! |         |         |        |           |        |      |  |  |
| # SYMBOL             | ACTION                                                                                                    | PRICE   | CURRENT | AMOUNT | PROFIT    | PROG   | RESS |  |  |
| 2471520 AUDJPYho     | Up                                                                                                    | 91.003  | 91.018  | 500    | 380 (76%) | 39s /  | 1m   |  |  |
| 2471521 EURJPYbo     | Up                                                                                                    | 132.899 | 132.906 | 500    | 380 (76%) | 36s /  | Im   |  |  |
| 2471522 GBPJPYbo     | Up                                                                                                    | 177.941 | 177.944 | 500    | 380 (76%) | 33s /  | 1m   |  |  |
| 2471523 NZDJPYbo     | Up                                                                                                    | 86.306  | 86.307  | 500    | 380 (76%) | 29s /  | 1m   |  |  |
| 2471524 LISD IDVba   | Un                                                                                                    | 117100  | 117 105 | 500    | 200 (769) | 26-1   |      |  |  |

Access all details of opened trades at a glance!

Starfish**FX** 

Multi-Trade countdown feature for enhanced portfolio management

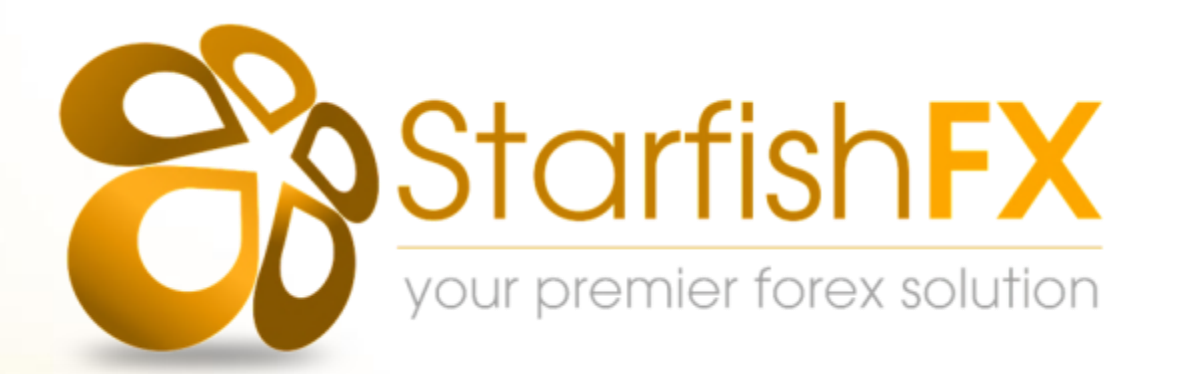

# **THANK YOU**

# EXPERIENCE SIMPLE PROFITABILITY TODAY DIRECT IN YOUR MT4

Website : www.starfishfx.com

Email : cs@starfishfx.com